## CARA MENJALANKAN PROGRAM

- Install aplikasi AppServ pada komputer. Aplikasi ini berfungsi untuk membuat database web yang kita buat.
- Buka aplikasi Aplikasi AppServ , kemudian Copy folder eyn yang ada Source Code kemudian letakkan di c:\www\ende.
- 3. Akses localhost/phpmyadmin melalui browser (Mozila)
- Buat database baru dengan nama wisata, kemudian import file wisata.sql di Source Code.
- 5. Akses halaman utama pada localhost/wisata melalui browser.
- Untuk mengakses halaman admin dapat melalui localhost/wisata/admin lalu login dengan
  - Username : admin
  - Pasword : admin